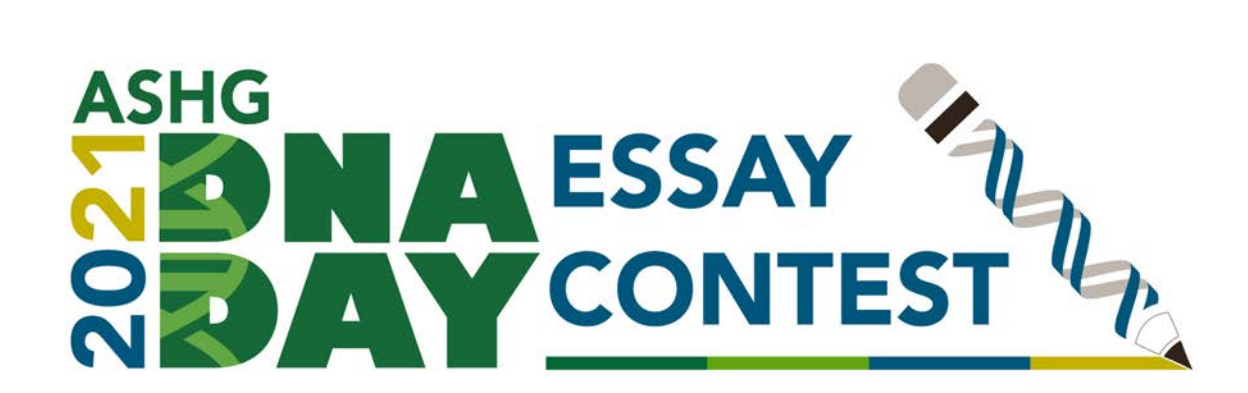

## How to submit an essay if you did not submit an essay in 2019 or 2020

1. From the Submission Site, click the text that says "Submit Essay"

Home / 2021 DNA Day Essay Contest

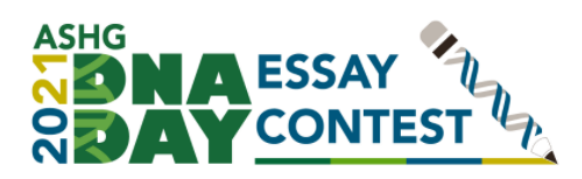

Welcome to the 2021 DNA Day Essay Contest submission site!

The deadline to submit all essays is Wednesday, March 3, 2021 at 5:00 pm U.S. Eastern Time.

To submit your essay(s), you will need to create an ASHG account. This is not a membership account and does not require payment. Be sure to review the submission steps to prepare all information for your submission.

Questions? dnaday@ashg.org

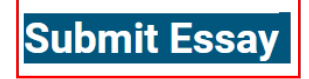

## What You Need to Know

- The contest is open to high school students (grades 9-12) in the U.S. and internationally
- Essays must be in English and no more than 750 words. Word count includes in-text citations, but not reference lists.
- Essays must include at least one reference.

For more information about the ASHG DNA Day Essay Contest, visit the contest homepage.

2. Select the linked text that reads: Create Account

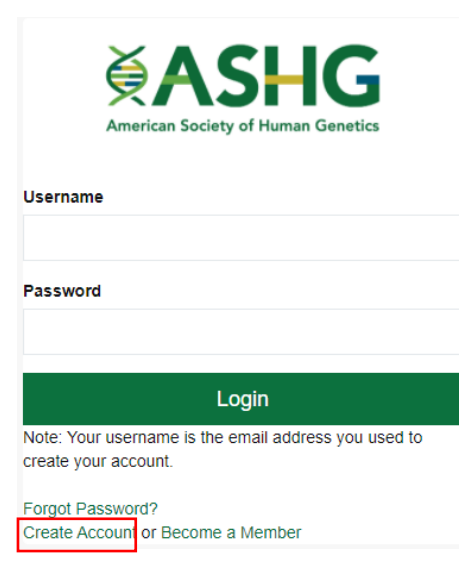

- 3. Complete required fields to create account
- 4. Select "Submit Essay" button from ASHG account portal page

## Education and Outreach

Advance your students' science learning and scholarship opportunities by submitting their essays to ASHG's annual DNA Day Essay Contest. Open: January-March 4

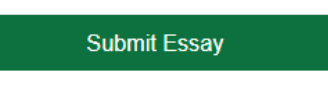

5. You will then be taken to the submission site homepage. Now that you are logged in, you will be directed to this page whenever you go to the submission site. Select "Submit Student Essay".

Home / 2021 DNA Day Essay Contest

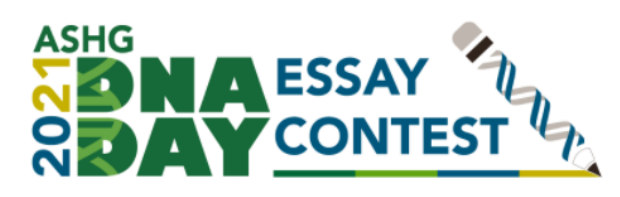

Welcome to the 2021 DNA Day Essay Contest submission site!

The deadline to submit all essays is Wednesday, March 3, 2021 at 5:00 pm U.S. Eastern Time.

To submit your essay(s), you will need to create an ASHG account. This is not a membership account and does not require payment. Be sure to review the submission steps to prepare all information for your submission.

Questions? dnaday@ashg.org

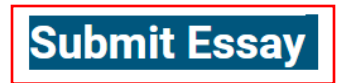

## What You Need to Know

- The contest is open to high school students (grades 9-12) in the U.S. and internationally
- Essays must be in English and no more than 750 words. Word count includes in-text citations, but not reference lists.
- · Essays must include at least one reference.

For more information about the ASHG DNA Day Essay Contest, visit the contest homepage.

6. Complete application